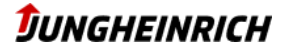

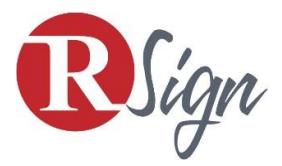

# Elektronische Signatur der Verträge

Wenn der Kunde wünscht (nach der Abstimmung der Daten und des Inhaltes der Verträge) sendet der Jungheinrich Hungária GmbH den Vertrag und die Anlagen zur Signatur elektronisch. Damit ist der Prozess des Vetragschließens papierlos, schnell und nachhaltig.

## **SIGNATUR IN 4 SCHRITTEN:**

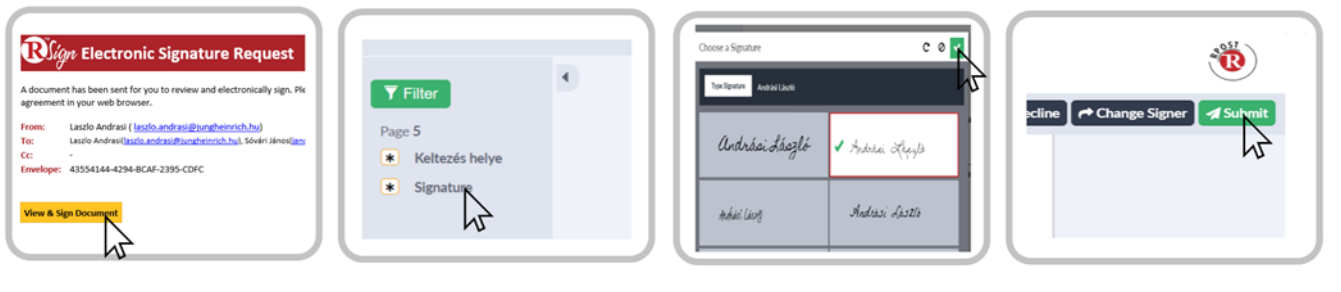

1.Öffnung des Dokuments Öffnen Sie bitte das E-Mail und klicken Sie auf "View and Sign" zur Öffnung des Dokuments. 2.Stelle der Signatur Nach dem Öffnen klicken Sie auf "Signature" im Menü auf der linken Seite.

## 3.Signatur

Hier erscheint das Feld, wo Sie die Signatur eintragen können. Nach der Signatur klicken Sie bitte auf das grüne Häkchen auf der rechten Seite.

#### 4.Senden des Dokuments

Nachdem Sie alles unterschrieben, klicken Sie bitte an "Submit" zum Senden das Dokument.

## 1. ÖFFNUNG DES DOKUMENTS

Nach dem Öffnen des E-mails klicken Sie bitte an "View and Sign Document". Das Dokument öffnet sich in PDF. Nachdem Sie die Datenschutzerklärung akzeptiert haben, können Sie den Vertrag elektronisch unterschreiben.

#### 2. STELLE DER SIGNATUR

Im Menü auf der linken Seite erscheint der Link zur Signatur und zu den auszufüllenden Daten.

### 3. SIGNATUR

Bitte in jedes markierte Feld tragen Sie Ihre Signatur/ Daten ein und klicken Sie auf: Wenn ein Feld nicht ausgefüllt ist, erscheint im Menü auf der linken Seite.

#### 4. SENDEN DES DOKUMENTS

Nach der Signatur und dem Eintragen der Daten können Sie das Dokument senden, klicken Sie auf "Submit".

Sobald der Vertrag von allen Unterzeichnern vollständig unterschrieben wurde, wird Ihnen die unterschriebene Version per E-Mail zugesendet (zusammen mit allen Anlagen).

Auf der letzten Seite des Vertrages finden Sie das Protokoll von allen Unterzeichnern und das Datum der Signatur.

Kontakt: Phone: +36 23 531 500 info@jungheinrich.hu www.jungheinrich.hu

|                                                                                                    | DUNGHEINRICH                                                                                                    | <b>B</b> lign                                 |                                                                                                    |                                                                                                    |                                                             |                                       |                    |
|----------------------------------------------------------------------------------------------------|----------------------------------------------------------------------------------------------------|-----------------------------------------------|----------------------------------------------------------------------------------------------------|----------------------------------------------------------------------------------------------------|-------------------------------------------------------------|---------------------------------------|--------------------|
| Jelen eseti szerzősőket (beleértve - é<br>berősőkes matlaktelait, ty <u>vol Adas</u><br>operszelle, éremették - az mel<br>telefezetek - az mel<br>telefezetek - az mel<br>telefezetek - az mel<br>telefezetek - az mel<br>telefezetek - az mel<br>telefezetek - a mélyes operszelőyes<br>entétt agat kerel alákimas, in: felere<br>telefezetek - a mélyes operszelőyes<br>entétt agat kerel alákimas, in: felere<br>telefezetek - a mélyes operszelőyes<br>melletek - a mélyes operszelőyes<br>melletek - a mélyes operszelőyes<br>melletek - a melletek - a melletek<br>- a melletek - a melletek<br>- a melletek - a melletek<br>- a melletek - a melletek<br>- a melletek - a melletek<br>- a melletek - a melletek<br>- a melletek<br>- a melletek - a melletek<br>- a melletek<br>- a melletek | a paik along nakalita nakalita na konsekti konsekti,<br>nakantakin konsekti ju a kuka konsekti,<br>alakan nakantakita instendene megaparaki,<br>protekti sakantakitaki instendene nakantaki<br>nakati konsekti ju a kuka konsekti ju a kuka<br>na kuka kuka kuka kuka kuka kuka kuka ku | Envelope Da<br>Subject on<br>Documents 1,<br> | ta<br>main type, compa<br>adapted, specifi<br>interflatige, bajo<br>tri miss and a fi<br>trobs material<br>costantial<br>(8, 2021 11:19 and<br>mpletid<br>(6, 2021 11:19 and<br>copied<br>4es | ny, lacarian, dane<br>nando Jragn, dacc, 4. Jalanoven<br>onteraretik, Tragn, dacc, 3. Jala<br>deloviene Joan mendidek (fra<br>JAV-2795-CBPC<br>CBDT<br>CBDT | Pércupp dienten "Dag<br>gelaus gelählen diennen"<br>p. dets | udoce, 3. Addared<br>Mage alace, 2. A | kal<br>dinakat     |
|                                                                                                    |                                                                                                    | Harro / Role                                  | Role Anti-ox                                                                                                    |                                                                                                    | 1                                                           |                                       | Type               |
|                                                                                                    |                                                                                                    | Louis Ankari                                  | leads                                                                                                    |                                                                                                    |                                                             | Sender                                |                    |
| landing                                                                                                    | Balantany                                                                                                    | Lastly Andrail                                | Secto                                                                                                    | and soll in state in the                                                                                                    |                                                             |                                       | Signer             |
| effection budge                                                                                                    | Falmen fulye                                                                                                    | Name Prov                                     | 1 miles                                                                                                    | and the substantial base                                                                                                    |                                                             |                                       | Elener.            |
| 0.06.2021 11.25 GED7                                                                                                    | 80.06 2021 11 29-GEDT                                                                                                    | Area and                                      | an and pression apagements                                                                                                    |                                                                                                    |                                                             |                                       | Sec.               |
| nn                                                                                                    | Datum                                                                                                    | Ducament Events                               |                                                                                                    |                                                                                                    |                                                             |                                       |                    |
| [Megrendelő cégneve]                                                                                                    | Jungheinrich Hungária KR.                                                                                                    | Name / Roles                                  | Ernarl                                                                                                    |                                                                                                    | 17.5dd:mo                                                   | Date                                  | Event              |
|                                                                                                    |                                                                                                    | Lactio Indrari                                | la cilo andra                                                                                                    | clýpungheinrich hu                                                                                                    | 81 58 131 132                                               | 30.06.202111<br>29 AM CEDT            | Drested            |
| Acres 200                                                                                                    | These South                                                                                                    | Lactio Andrari                                | la cle antra                                                                                                    | cligtungheinrich hu                                                                                                    | 83 58 131 132                                               | 30.06.202111.<br>25 AM CEDT           | figned             |
| abian Crucada                                                                                                    | oloszerű akkis                                                                                                    | Solvier Jánco                                 | Jama Jovan Bjurgheimich Ju                                                                                                    |                                                                                                    | 61.0.113.186                                                | 30.06.2021 11.<br>29 AM CEDT          | Signed             |
|                                                                                                    |                                                                                                    |                                               |                                                                                                    |                                                                                                    |                                                             | 30.06.207555<br>29 AM CEUT            | Status - Completes |
|                                                                                                    |                                                                                                    | Signer Signature:                             | 5                                                                                                    |                                                                                                    |                                                             |                                       |                    |
|                                                                                                    |                                                                                                    | Gamer Harrie / Boto                           | K                                                                                                    | Senature                                                                                                    |                                                             | Internet                              |                    |
|                                                                                                    |                                                                                                    | Louio Indres                                  |                                                                                                    | Andrási                                                                                                    | Låsglå                                                      |                                       |                    |
|                                                                                                    |                                                                                                    | Scourt Sense                                  |                                                                                                    | Fanos                                                                                                    | Sovari                                                      |                                       |                    |
| ingleicnth Ringleta KD.<br>Dří Suboblay, Verdel Park, Tamlavil at 14. * Op. 13<br>vel. zhlabandersteh by <sup>*</sup> americka tek for.                                                                                                    | Terms of Service<br>A satisfication speny<br>addression a.<br>Caesichuld interneter                                                                                                    | bevételével mege<br>n. hogy eloivastar        | eősítem, hogy elfogadom az e<br>n és elfogadtam az Adatvéde                                                                                                    | lektrontius süliräs haszni<br>mi Irányelveket.                                                                                                    | liatát zavrződe                                             | isek / dokumenturne                   |                    |